- <u>**Do</u>** conduct research on what records data aggregators have collected about you.</u>
- Do research on information that data

aggregators have about your family under multiple listings; you may need to repeat the removal process described below for each listing.

• <u>Do</u> follow ALL necessary steps to complete the removal process; you may need to mail or fax information to the aggregator.

• <u>Do</u> understand that incorrect information may be a good thing and that it might not be necessary to "fix." • <u>Don't</u> think removing your information from data aggregators will suppress everything. Information about family members may still contain information about you.

• **Don't** think you have to delete all your information on these sites. Some information on data aggregator sites is normal.

• <u>Don't</u> remove information on other family members. If there is information that you believe is harmful to you, contact your family member and help them to go through the removal process.

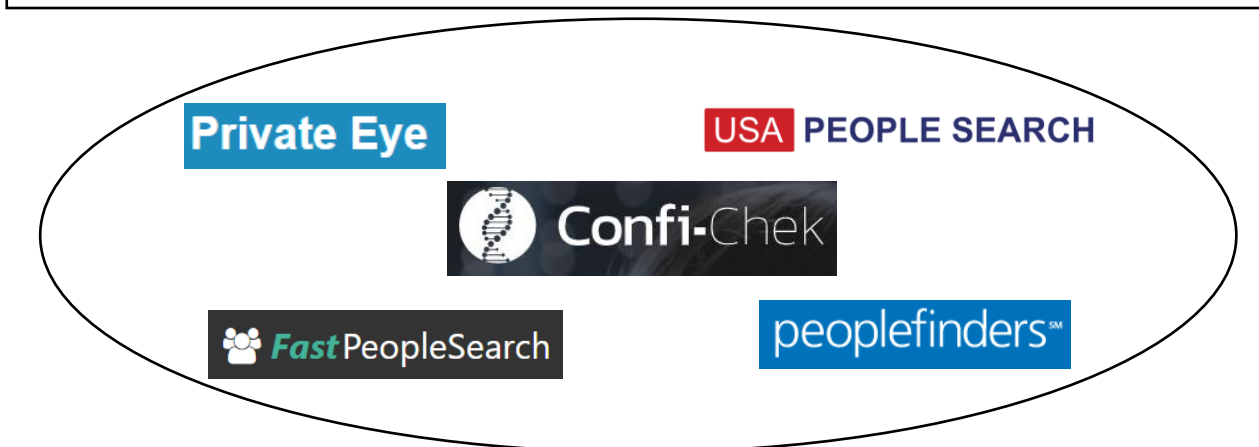

## Individual Data Aggregator Removal Links

PrivateEye, Veromi, People Finders, PublicRecordsNow, and USAPeopleSearch are all owned by the same parent company, Confi-Chek.com. You must opt out of each individually. See links below:

Opt out of PrivateEye by completing the form at: https://www.privateeye.com/static/view/optout

Opt out of FastPeopleSearch by completing the steps at: https://www.fastpeoplesearch.com/removal

Opt out of People Finders and PublicRecordsNow by visiting: https://peoplefinders.com/manage

> Opt out of USAPeopleSearch by visiting: https://usa-people-search.com/manage

Most opt-out forms/instructions are located at the bottom of each data aggregator site. Look for either the "Do Not Sell My Personal Information" or the "Privacy Policy" links to begin the removal process.

#### Radaris

To opt out of Radaris, follow the instructions at: https://radaris.com/control/privacy

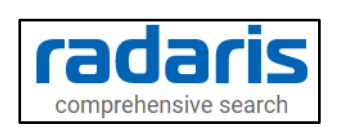

### PeopleConnect and Intelius

Peopleconnect, Inc. provides online social network services. The company offers basic people search, list management, criminal records, employee screening, human resources background checks, and identity theft protection services. Peopleconnect serves customers in the United States and owns Intelius, Truthfinder, Instant Checkmate, and US Search. Most opt-out links on these sites will redirect you to the Intelius Opt-Out Form located here:

https://www.intelius.com/opt-out/submit. However, TruthFinder's Opt-Out Form is located here: https://www.truthfinder.com/opt-out.

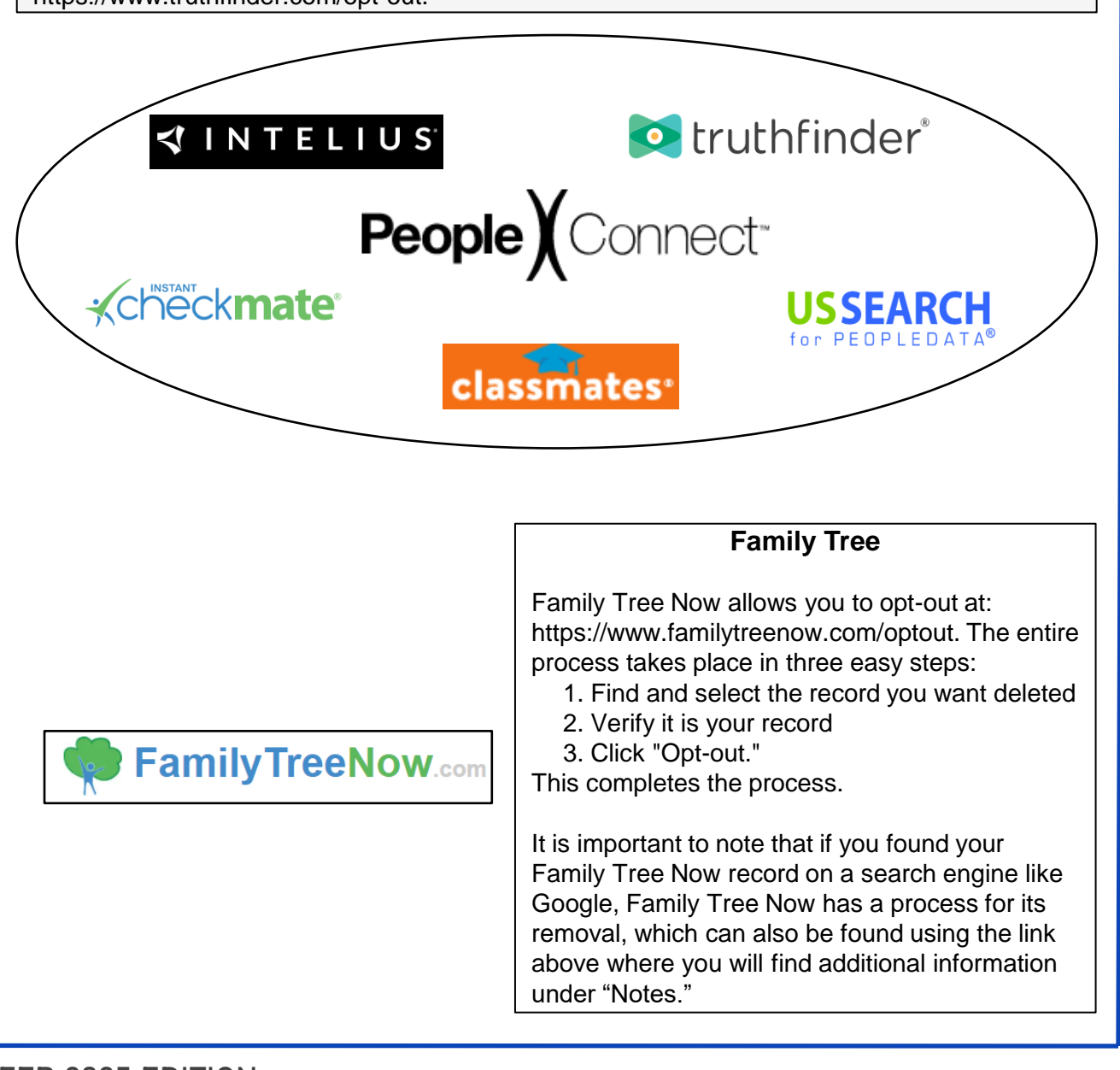

### TruePeopleSearch

To opt out of TruePeopleSearch simply go to: https://www.truepeoplesearch.com/removal and follow the three-step process.

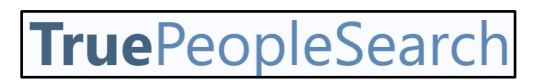

#### WhitePages

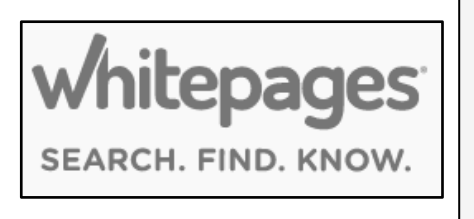

To opt out of Whitepages, search for your information using your first name, last name, city, and state. Once you have located your record copy the URL and paste it here: https://www.whitepages.com/suppression\_requests. Next, follow the steps to complete the removal process. A phone call from WhitePages (computer generated) is required to complete the process.

### MyLife

To opt out go to: https://www.mylife.com/ccpa/index.pubview. You can also call MyLife at 888-704-1900. Press 2 to speak to an operator. Tell the representative that you want your listing removed and provide the information you want deleted. A second option is to request opt out via email at: privacy@mylife.com. Be sure to specifically request your information is removed from Wink.com as well as MyLife.com.

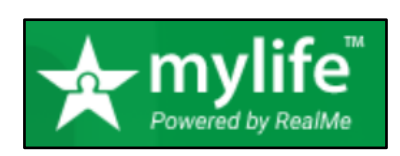

#### PeekYou

To opt out of PeekYou, fill out the form at: http://www.peekyou.com/about/contact/optout/index.php.

- Select "Remove my entire listing" under "Actions."
- Paste the numbers at the end of your profile's URL in the "UniqueID" field.
- Fill in the CAPTCHA, and you're all set.

You'll get an immediate email confirming you've sent an opt out form and a second email in a few days or weeks to tell you that it has been deleted.

### **Google Properties**

To opt-out on Google, go to "Managing properties and users on Search Console," then go to "Property and user settings," Click "Opt out of display on Google Local and other Google properties." From here you can click "View or change your opt-out setting in Search Console." Once there, you can "Select a property" to opt-out of. Here you can enter the "Domain" or "URL Prefix." You can also just use the link "https://www.google.com/webmasters/tools/opt-out" to get there directly.

| Console                                                                                                    | es and users on S                                                                                                    |                                                                                                    |
|----------------------------------------------------------------------------------------------------|----------------------------------------------------------------------------------------------------|----------------------------------------------------------------------------------------------------|
| Add a website property                                                                                                    | Property and us                                                                                                    | er seπings                                                                                                    |
| Remove a property                                                                                                    | Property Settings                                                                                                    | User Settings                                                                                                    |
| /erify your site ownership                                                                                                    | Property Settings page                                                                                                    | Email Preferences page                                                                                                    |
| Aanaging owners, users, and permissions                                                                                                    | Change of Address Tool                                                                                                    | Search Console in Search Results                                                                                                    |
| roperty and user settings                                                                                                    | Press publication setting                                                                                                    | Opt out of display on Google Local and other                                                                                                    |
| don't recognize this new owner                                                                                                    | Duplex on the Web                                                                                                    | Google properties<br>You can opt out of having content that Google has crawled from your site displayed on various Google                                                                                                    |
|                                                                                                    | Association                                                                                                    | properties:<br>• Google Shopping                                                                                                    |
|                                                                                                    | International Targeting report                                                                                                    | Google Flights     Google Hotels and vacation rentals     Google Hotels and vacation rentals     Google Local (specialized search results pages that trigger in response to a local query)                                                                                                    |
|                                                                                                    | Change Googlebot crawl rate                                                                                                    | If you choose the opt-out option, content from your site that has been crawled by Googlebot will not be<br>displayed on any of the properties listed above. Content currently being displayed on any of these properties<br>will be arrowed within 30 days of conton our to be an experiment of the set of the set of th |
|                                                                                                    | Crawl Stats report                                                                                                    | who be relicively within 30 days of opining use.<br>The opt-out option applies on a domain name basis. For instance, you may designate example, com to subject<br>all content to that domain name to the opt out. If you own additional domains (like example, cong or                                                                                                    |
|                                                                                                    | Opt out of display on Google Local                                                                                                    | example2.com), including domains that may serve content to an opted out domain, you must opt them out<br>separately for the opt-out to apply to the content on each of those separate domains. You may not designate<br>only individual sub-domains (such as sub, example, con) or individual directories within a domain (such as<br>example2.com) content of the sub-example.com) or individual directories within a domain (such as<br>example2.com) contents.                                                                                                    |
| l                                                                                                    | and other doogle properties                                                                                                    | Note that for Google Local, this opt-out option applies globally. For the remaining covered properties,                                                                                                    |
|                                                                                                    |                                                                                                    | <ul> <li>this opt-out option applies only to services nosted on the google.com domain.</li> </ul>                                                                                                    |
|                                                                                                    |                                                                                                    | View or change your opt-out setting in Search Console                                                                                                    |
|                                                                                                    |                                                                                                    | View or change your opt-out setting in Search Console                                                                                                    |
|                                                                                                    | in Cocolo                                                                                                    | View or change your opt-out setting in Search Console                                                                                                    |
| Opt out from certa                                                                                                    | in Google                                                                                                    | View or change your opt-out setting in Search Console                                                                                                    |
| Opt out from certa<br>properties                                                                                                    | in Google                                                                                                    | View or change your opt-out setting in Search Console                                                                                                    |
| Opt out from certa<br>properties                                                                                                    | in Google                                                                                                    | View or change your opt-out setting in Search Console Select property type                                                                                                    |
| Opt out from certa<br>properties<br>he opt-out applies on a domain name basis. For<br>kample.com to subject all content on that dom<br>dditional domains (like example.org or example<br>dditional domains (like example.org or example                                                                                                    | or instance, a website owner may designate<br>hain name to the opt out. If you own<br>e2.com), including domains that may serve                                                                                                    | View or shange your opt-out setting in Search Console Select property type                                                                                                    |
| Dpt out from certa<br>properties<br>tample.com to subject all content on that dom<br>dditional domains (like example.org or example<br>pontent to an opted out domain, you must opt th<br>the content on each of those separate domai                                                                                                    | or instance, a website owner may designate<br>hain name to the opt out. If you own<br>e2.com), including domains that may serve<br>hem out separately for the opt-out to apply<br>ns. A website owner may not designate                                                                      | View or change your opt-out setting in Search Console  Select property type                                                                                                    |
| Dpt out from certa<br>properties<br>reaple.com to subject all content on that dom<br>iditional domains (like example.org or exampl<br>notent to an opted out domain, you must opt th<br>the content on each of those separate domai<br>hy individual sub-domains (such as sub.examp<br>omain (such as example.com/sub) for the opt-                                                                                                    | or instance, a website owner may designate<br>hain name to the opt out. If you own<br>e2.com), including domains that may serve<br>nem out separately for the opt-out to apply<br>ns. A website owner may not designate<br>ple.com) or individual directories within a<br>out.               | View or change your opt-out setting in Search Console                                                                                                    |
| Dpt out from certa<br>properties<br>ne opt-out applies on a domain name basis. For<br>cample.com to subject all content on that dom<br>Iditional domains (like example.org or exampl<br>ontent to an opted out domain, you must opt th<br>the content on each of those separate domai<br>ly individual sub-domains (such as sub.exampl<br>omain (such as example.com/sub) for the opt-                                                                                                    | or instance, a website owner may designate<br>lain name to the opt out. If you own<br>e2.com), including domains that may serve<br>nem out separately for the opt-out to apply<br>ns. A website owner may not designate<br>ple.com) or individual directories within a<br>out.               | View or change your opt-out setting in Search Console<br>Select property type                                                                                                    |
| Dpt out from certa<br>properties<br>ample.com to subject all content on that dom<br>iditional domains (like example.org or example<br>ontent to an opted out domain, you must opt it<br>the content on each of those separate domain<br>hy individual sub-domains (such as sub.examp<br>omain (such as example.com/sub) for the opt-                                                                                                    | or instance, a website owner may designate<br>hain name to the opt out. If you own<br>e2.com), including domains that may serve<br>nem out separately for the opt-out to apply<br>ns. A website owner may not designate<br>ple.com) or individual directories within a<br>out.               | Vew or change your opt-out setting in Search Console                                                                                                    |
| Dpt out from certa<br>properties<br>ne opt-out applies on a domain name basis. For<br>cample.com to subject all content on that dom<br>dditional domains (like example.org or example<br>ontent to an opted out domain, you must opt the<br>the content on each of those separate domai<br>nly individual sub-domains (such as sub.example<br>omain (such as example.com/sub) for the opt-<br>ease select each domain you wish to opt out for<br>you do not see the domain you wish to opt-out<br>omain in the Search Console.                                                                                                    | The form the drop-down menu.<br>ty our must first verify ownership of the                                                                                                    | Vew or change your opt-out setting in Search Console         Select property type         Image: property type         Image: prope         Image: prop                                                                                                    |
| Dept out from certa<br>properties<br>an opt-out applies on a domain name basis. For<br>ample.com to subject all content on that dom<br>iditional domains (like example.org or example<br>intent to an opted out domain, you must opt it<br>the content on each of those separate domain<br>hy individual sub-domains (such as sub.examp<br>imain (such as example.com/sub) for the opt-<br>ease select each domain you wish to opt out for<br>you do not see the domain you wish to opt out<br>imain in the Search Console.                                                                                                    | bin Google<br>or instance, a website owner may designate<br>hain name to the opt out. If you own<br>e2.com), including domains that may serve<br>hem out separately for the opt-out to apply<br>ns. A website owner may not designate<br>ple.com) or individual directories within a<br>out. | Vew or change your opt-out setting in Search Console                                                                                                    |
| Dept out from certa<br>properties<br>ne opt-out applies on a domain name basis. For<br>cample.com to subject all content on that dom<br>dditional domains (like example.org or example<br>ontent to an opted out domain, you must opt th<br>the content on each of those separate domai<br>hy individual sub-domains (such as sub.examp<br>omain (such as example.com/sub) for the opt-<br>ease select each domain you wish to opt out of<br>you do not see the domain you wish to opt-out<br>omain in the Search Console.                                                                                                    | or instance, a website owner may designate<br>hain name to the opt out. If you own<br>e2.com), including domains that may serve<br>nem out separately for the opt-out to apply<br>ns. A website owner may not designate<br>ple.com) or individual directories within a<br>out.               | Select property type         Image: property type         Image: property type                                                                                                    |
| Dept out from certa<br>oroperties<br>angle.com to subject all content on that dom<br>lditional domains (like example.org or exampl<br>intent to an opted out domain, you must opt th<br>the content on each of those separate domai<br>ily individual sub-domains (such as sub.examp<br>imain (such as example.com/sub) for the opt-<br>ease select each domain you wish to opt out f<br>you do not see the domain you wish to opt out f<br>you do not see the domain you wish to opt out f<br>you do not see the domain you wish to opt out f<br>you do not see the domain you wish to opt out f<br>in the Search Console.<br>u can opt out of having content from your site<br>thin thirty days of opting out, content that Goo<br>moved from certain Google properties. Learn | or instance, a website owner may designate<br>hain name to the opt out. If you own<br>e2.com), including domains that may serve<br>mem out separately for the opt-out to apply<br>ns. A website owner may not designate<br>ple.com) or individual directories within a<br>out.               | Verv or sharage your opt-out setting in Search Consol    Select property type          Image: Select property type         Image: Select property type         Image:                                                                                                    |
| Dept out from certa<br>properties<br>ample.com to subject all content on that dom<br>iditional domains (like example.org or exampl<br>ontent to an opted out domain, you must opt th<br>the content on each of those separate domai<br>yi individual sub-domains (such as sub.examp<br>main (such as example.com/sub) for the opt-<br>ease select each domain you wish to opt out<br>you do not see the domain you wish to opt out<br>main in the Search Console.<br>The content that Google properties. Learn<br>Select property                                                                                                    | br instance, a website owner may designate<br>hain name to the opt out. If you own<br>e2.com), including domains that may serve<br>nem out separately for the opt-out to apply<br>ns. A website owner may not designate<br>ple.com) or individual directories within a<br>out.               |                                                                                                    |

# FEB 2025 EDITION